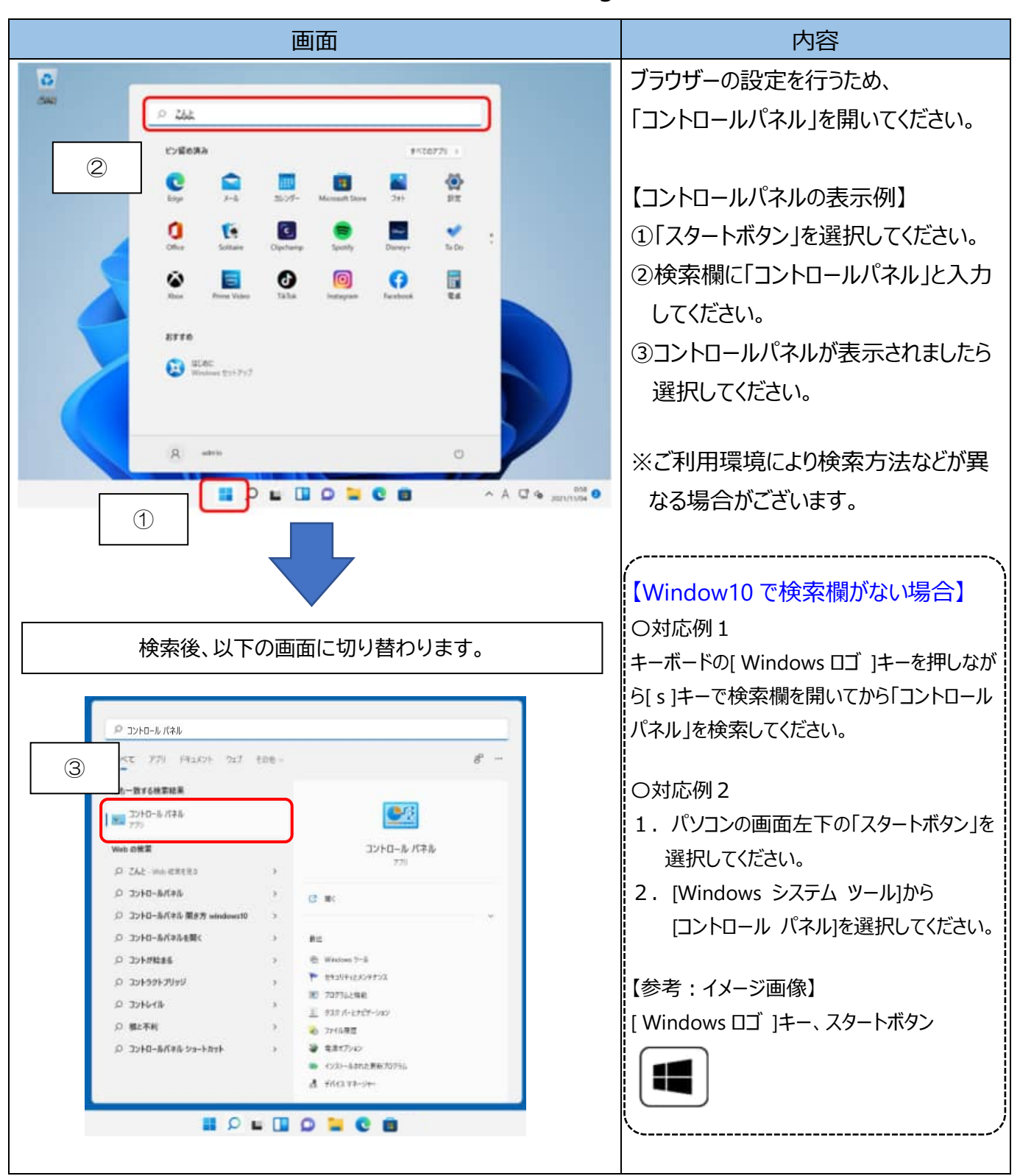

## 【ブラウザの設定】Microsoft Edge(IE モード)

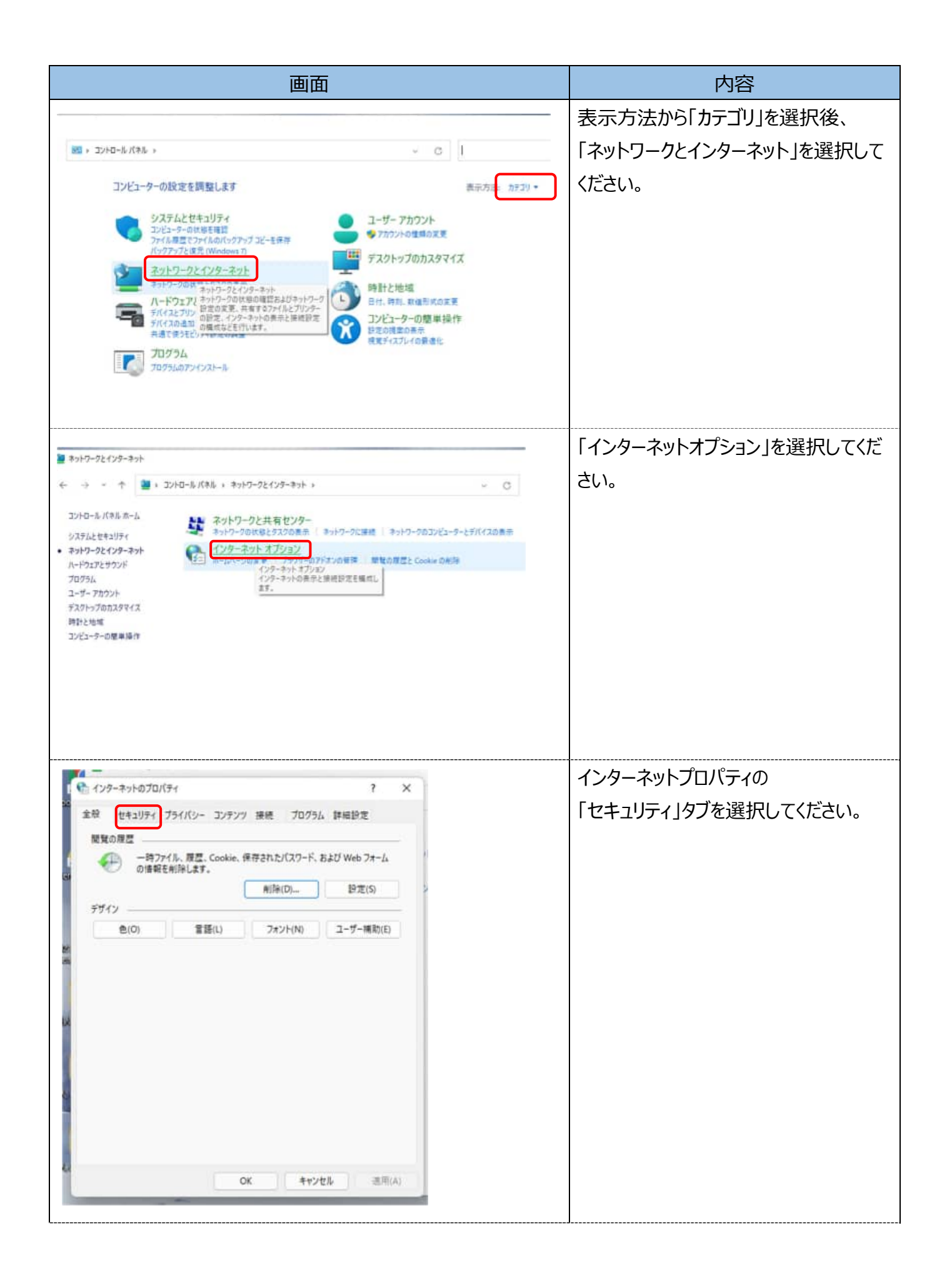

| 画面                                                                                                    | 内容                      |
|----------------------------------------------------------------------------------------------------|-------------------------|
| ि १७१-२०१७ वा/(इ.१.)                                                                                                    | 「信頼済みサイト」を選択してください。     |
| 金穀 セキュリティ プライバシー コンテンツ 接続 プログラム 詳細設定                                                                                                    |                         |
| セキュリティ設定を表示または変更するゾーンを選択してください。                                                                                                    |                         |
|                                                                                                    |                         |
|                                                                                                    |                         |
| このゾーンのセキュリティのレベル(L)<br>このゾーンで許可されているレベル:中から面<br>中高<br>- ほとんどの Web サイトに適切です。<br>- 安全でない可能性のあるコンチングをダウンロードする前に響きします。<br>- 未著名の ActiveX コントロールはダウンロードされません。 |                         |
| レベルのカスタマイス(Q 概定のレベル(D)                                                                                                    |                         |
| すべてのゾーンを既定のレベルにリセットする(R)                                                                                                    |                         |
| OK キャンセル 適用(A)                                                                                                    |                         |
|                                                                                                    |                         |
| <ul><li>1ンターネットのフロバティ</li><li>? ×</li></ul>                                                                                                    | 信頼済みサイトのゾーンのセキュリティレ     |
| 全般 セキュリティ ブライバシー コンテンツ 接続 プログラム 詳細設定                                                                                                    | ベルを「中」に設定後、「サイト」を選択し    |
| セキュリティ設定を表示または変更するゾーンを選択してください。                                                                                                    | てください。                  |
| i 🔮 🛀 🗸 🚫                                                                                                    |                         |
| インターネット ローカルイントラネッ 信頼済みサイト 制度付きサイト                                                                                                    | ※セキュリティレベルが、「カスタム」となってい |
| 信頼済みサイト<br>このゾーンには、コンピューターやファイルに損害を与えたい サイト(5)                                                                                                    | る場合は、「レベルのカスタマイズ」を選択    |
| と信頼している Web サイトが含まれています。                                                                                                    | し、「セキュリティ設定 – 信頼されたゾー   |
| このゾーンに属する Web サイトがあります。<br>このゾーンのセキュリティのレベル(L)                                                                                                    | ン」画面を表示してください。          |
| このゾーンで計可されているレベル・すべて                                                                                                    | 「ActiveX コントロールとプラグイン」の |
| <ul> <li>- 記念でない可能性のあるコンテンツをダウンロードする前に審告します。</li> <li>- 来要名の ActiveX コントロールはダウンロードされません。</li> </ul>                                                      | 「ActiveX コントロールとプラグインの  |
|                                                                                                    | 実行」が「有効にする」になっていること     |
|                                                                                                    | を確認してください。              |
| レベルのカスタマイス(C)…<br>新定のレベル(D)<br>すべてのゾーンを概定のレベルにリセットする(R)                                                                                                  |                         |
|                                                                                                    |                         |
| OK キャンセル 適用(A)                                                                                                    |                         |
|                                                                                                    |                         |
|                                                                                                    | ]                       |

| 画面                                                                                                    | 内容                      |
|----------------------------------------------------------------------------------------------------|-------------------------|
| 125-2010/01/51 7 ×                                                                                                    | 「この Web サイトをゾーンに追加する」   |
| 🚱 信頼済みサイト X                                                                                                    | の入力欄に、下記 URL を入力してくだ    |
| このゾーンの Web サイトの追加と削除ができます。このゾーンの Web サイトす<br>べてに、ゾーンのセキュリティ設定が適用されます。                                                  | さい。 (半角)                |
| この Web サイトモゾーンに追加する(D): 2の<br>追加(A)                                                                                    | (入力するU R L )            |
| Web サイト(W):<br>https://ssc0101-files.sharepoint.com<br>https://ssc0101-myfiles.sharepoint.com                          | https://*.shinkin-ib.jp |
| ■ このゾーンのサイトにはすべてサーバーの確認 (https:) を必要とする(5)<br>際じる(C) - 要素なLの中いへルの供給です。                                                 |                         |
| ▲ 重要済みサイト × <sup>6/2</sup>                                                                                             | 「追加」ボタンを選択してください。       |
| このゾーンの Web サイトの追加と利用ができます。このゾーンの Web サイトすべてに、ゾーンのセキュリティ師定が適用されます。                                                      |                         |
| この Web サイトモゾーンに通加する(D):                                                                                                | 人力したURLか追加されていることを      |
| Impary assumed Hogp     10.0(A)       Web 5f (F)(W):     10.0(A)       https://sc0101-files.sharepoint.com     10.0(A) |                         |
| ■ このゾーンのサイトにはすべてサーバーの確認(https:) を必要とする(5)<br>開じる(C)<br>- ●●● ないの可いへんののををです。                                            |                         |
| 🐑 インターネットのプロパティ ? ×                                                                                                    | 「プライバシー」タブを選択し、「サイト」を   |
| 金融 セキュリティ プライパシー コンテンツ 接続 プログラム 詳細設定 E                                                                                 | 選択してください。               |
|                                                                                                    |                         |
| ポップアップブロック<br>ほとんどのポップアップ ウィンドウの表示を無効にし 設定(E)                                                                          |                         |
| <ul> <li>ます。</li> <li>ゴボッブアップ ブロックを有効にする(8)</li> </ul>                                                                 |                         |
|                                                                                                    |                         |
| а<br>1                                                                                                    |                         |
|                                                                                                    |                         |
|                                                                                                    |                         |
|                                                                                                    |                         |
| OK キャンセル 30年(A)                                                                                                    |                         |
|                                                                                                    |                         |

| 画面                                                                                                    | 内容                                                                              |
|----------------------------------------------------------------------------------------------------|---------------------------------------------------------------------------------|
| サイトごとのプライパシー操作     サイトの管理                                                                                                    | 「Web サイトのアドレス」の入力欄に、下<br>記 URL を入力します。(半角)                                      |
| <ul> <li>管理する Web サイトの完全なアドレスを入力してから、[許可] または (ブロック) をクリックしてください。</li> <li>一覧からサイトを制除するには、Web サイトの名前を選択して (削除) ボタシをクリックしてください。</li> <li>Web サイトのアドレス(W):</li> <li>thinkin-ib.jp</li> <li>プロック(8)</li> <li>許可(A)</li> <li>整定している Web サイト(5):</li> <li>ドメイン</li> <li>shinkin-ib.jp</li> <li>ボビ評可</li> <li>ボビ評可</li> </ul> | (入力するU R L )<br>shinkin-ib.jp<br>「許可」ボタンを選択後、「OK」を押下し<br>てください。                 |
| OK            ・・・・・・・・・・・・・・・・・・・・・・・・・・・・・                                                                                                    | 「プライバシー」タブの「ポップアップブロック<br>を有効にする」が有効(チェックあり)で<br>あることを確認し、<br>「設定」ボタンを選択してください。 |
| ル<br>OK キャンセル 満用(A)                                                                                                    |                                                                                 |

| 画面                                                                           |                 | 内容                        |
|------------------------------------------------------------------------------|-----------------|---------------------------|
|                                                                              | -               | 「許可する Web サイトのアドレス lの入    |
| ● ポップアップブロックの設定  > > > > > > > > > > > > > > > > > >                         | < <sub>8-</sub> |                           |
| 例外<br>現在ポップアップはブロックされています。下の一覧にサイトを追加することにより、特<br>定のWebサイトのポップアップを許可できます。    | -               | 力欄にト記 URL を人力します。<br>     |
| 注目すた Web, サイトのアドレス(W):<br>mmushinkin.co.jp                                   | -               | (入力するU R L )              |
| https://www.shinkin.co.jp/info/hib/kaizen/20170313/index.html                |                 | ununu obioluin eo in      |
| WIR(R)                                                                       |                 | www.sninkin.co.jp         |
| ずべて発行年(日)                                                                    |                 |                           |
|                                                                              | <i></i>         | 「追加」ボタンを選択してください。         |
| 通知とプロック レベル:                                                                 | 1               |                           |
| <ul> <li>ボッブアップのブロック時に通知パーを表示する(N)</li> </ul>                                | 1               |                           |
| ブロック レベル(8):<br>中・ほとよどの自動がップアップをブロックする                                       |                 |                           |
| THEOLOGENIN /////COMPANY                                                     |                 |                           |
| <u>ポップアップ プロックの詳細</u> 開じる(C)                                                 |                 |                           |
|                                                                              |                 |                           |
| 🏤 ポップアップ プロックの目定                                                             | ×               | 「許可されたサイト」に               |
| 例外<br>現在ボップアップはブロックされています。下の一覧にサイトを追加することにより、特<br>まのWeb サイトのボップアップを知見できます    |                 | 「www.shinkin.co.jp」が登録された |
| 許可する Web サイトのフドレス(W):                                                        |                 | ことを確認し、                   |
| 1 (8.10(A)                                                                   | =               | 「閉じる」ボタンを選択してください。        |
| 許可されたサイト(S):                                                                 |                 |                           |
| *.moi.go.jp #SPECRO                                                          |                 |                           |
| www.shinkin.co.jp<br>学へて相談(E)                                                |                 |                           |
|                                                                              |                 |                           |
| 通知とブロック レベル                                                                  |                 |                           |
| <ul> <li>ロッファッブのブロック時に責を持ちす(P)</li> <li>ボッブアップのブロック時に通知パーを表示する(N)</li> </ul> |                 |                           |
| プロック レベル(形):                                                                 |                 |                           |
| 中:ほとんどの自動ポップアップをプロックする                                                       |                 |                           |
| ポップアップ ブロックの詳細 帮じる(Q)                                                        |                 |                           |
| Dropbox (株式会                                                                 |                 |                           |
|                                                                              |                 |                           |

| 画面 | 内容                                                                                                    |
|----|----------------------------------------------------------------------------------------------------|
|    | 「詳細設定」タブを選択してください。<br>「TLS1.2 使用」にチェックが入っているこ<br>とを確認してください。<br>(チェックが入っていない場合)<br>「TLS1.2 使用」にチェックを入れます。<br>「適用」ボタンを選択し、「OK」ボタンを<br>押下してください。 |